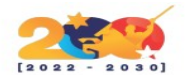

## ZIMBRA

Es una suite informática de colaborativo o Groupware que consta de un servicio de correo electrónico creado por Zimbra Inc.

Esta herramienta dispone tanto el componente de servidor como su respectivo cliente. A la disposición están varias versiones: unas de código abierto soportadas por la comunidad, y otras con parte del código cerrado y soportadas comercialmente que contiene algunas mejoras.

El servidor ZCS hace uso de proyectos de código abierto existentes como Postfix, MySQL, OpenLDAP y Lucene. cuenta con una interfaz de programación de aplicaciones basado en SOAP para toda su funcionalidad y actúa como servidor IMAP y POP3 de correo electrónico.

# CARACTERÍSTICAS

- Programa que permite la gestión de correo electrónico, calendario, notas, etc.
- Se usa como herramienta de comunicación, tanto interna como externa.
- Gestión completamente sencilla.
- Ofrecen una experiencia de usuario bien pensada, por lo que es perfecto para ser utilizado como un cliente de correo web pulido y profesional.
- Tiene un diseño de gestión web excepcionalmente limpio para los ajustes de menú y edición.

### REQUISITOS

• Servidor con versión 64 bits LTS Ubuntu 16.04 server.

**Nota:** Caso de que prefiráis cualquiera de las otras distribuciones soportadas, los pasos van a ser similares, solo debes amoldarlos a la distribución escogida.

- CPU: 2 x 2.6Ghz.
- RAM: 8GB.
- Almacenamiento: 80GB SSD.
- Firewall: Sin restriccion para que puedas enviar y recibir correo.
- DNS: Correcta configuración de DNS interna y externa, para resolución de nombres de dominios.

## INSTALACIÓN

Instalaremos Zimbra por la terminal.

Actualizar la lista de paquetes disponibles.

### <mark>apt-get update</mark>

### **Instalar los Paquetes disponibles**

### <mark>apt-get upgrade</mark>

### Descargaremos la version de zimbra para

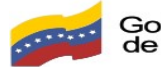

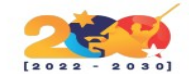

#### Descomprimir el archivo

```
Comando para descomprimir

1 root@mail:/home# tar -xzvf zcs-8.8.15_GA_3869.UBUNTU16_64.20190918004220.tgz
```

#### Nos cambiamos de directorio

```
Cambio de directorio

1 root@mail:/home# cd zcs-8.8.15_GA_3869.UBUNTU16_64.20190918004220
```

### INICIAR LA INSTALACIÓN DE ZIMBRA

Correremos el siguiente comando para instalar Zimbra.

Nos preguntara si estamos de acuerdo en aceptar los terminos y condiciones de la licencia, presionaremos **Y** > **Enter.** 

| 1  | root@mail:/home/zcs-8.8.15_GA_3869.UBUNTU16_64.20190918004220# ./install.sh |
|----|-----------------------------------------------------------------------------|
| 2  | Openations logged to /two/install log hd711 EV/k                            |
| 2  | Checking for existing installation                                          |
| 5  | zimbra drive NOT FOUND                                                      |
| 6  | zimbra imand NOT FOUND                                                      |
| 7  | zimbra patch NOT FOUND                                                      |
| 8  | zimbra_mta_natch NOT FOUND                                                  |
| 9  | zimbra-proxy-patch NOT FOUND                                                |
| 10 | zimbra-license-tools NOT FOUND                                              |
| 11 | zimbra-license-extensionNOT FOUND                                           |
| 12 | zimbra-network-storeNOT FOUND                                               |
| 13 | zimbra-network-modules-naNOT FOUND                                          |
| 14 | zimbra-chatNOT FOUND                                                        |
| 15 | zimbra-talkNOT FOUND                                                        |
| 16 | zimbra-ldapNOT FOUND                                                        |
| 17 | zimbra-loggerNOT FOUND                                                      |
| 18 | zimbra-mtaNOT FOUND                                                         |
| 19 | zimbra-dnscacheNOT FOUND                                                    |
| 20 | zimbra-snmpNOT FOUND                                                        |
| 21 | zimbra-storeNOT FOUND                                                       |
| 22 | zimbra-apacheNOT FOUND                                                      |
| 23 | zimbra-spellNOT FOUND                                                       |
| 24 | zimbra-convertdNOT FOUND                                                    |
| 25 | zimbra-memcachedNOT FOUND                                                   |
| 26 | zimbra-proxyNOT FOUND                                                       |
| 27 | zimbra-archivingNOT FOUND                                                   |
| 28 | zimbra-coreNOT FOUND                                                        |
| 29 |                                                                             |
| 30 |                                                                             |
| 31 |                                                                             |
| 32 | PLEASE READ THIS AGREEMENT CAREFULLY BEFORE USING THE SUFTWARE.             |
| 33 | STNACOR, INC. ("STNACOR") WILL ONLY LICENSE THIS SOFTWARE TO TOU IF YOU     |
| 35 | THE SOFTWARE OF USING THE DEODUCT YOU ARE CONSENTING TO BE DOWND BY         |
| 36 | THIS AGREEMENT TE VOI DO NOT AGREE TO ALL OF THE TEDMS OF THIS              |
| 37 | AGREEMENT THEN DO NOT DOWNLOAD INSTALL OR LISE THE DRODUCT                  |
| 38 | Addeement, then bo not boundedab, instale on ose the Proboet.               |
| 39 | License Terms for this Zimbra Collaboration Suite Software:                 |
| 40 | https://www.zimbra.com/license/zimbra-public-eula-2-6.html                  |
| 41 |                                                                             |
| 42 |                                                                             |
| 43 |                                                                             |
| 44 |                                                                             |
| 45 | Do you agree with the terms of the software license agreement? [N] Y        |

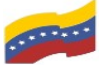

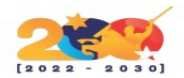

Aqui nos preguntara si deseamos utilizar los repositorios de Zimbra, presionaremos Y > Enter

```
Repositorios de Zimbra
   Use Zimbra's package repository [Y] y
2
3
   Importing Zimbra GPG key
4
   Configuring package repository
5
6
   Checking for installable packages
7
8
   Found zimbra-core (local)
9
10 Found zimbra-ldap (local)
11 Found zimbra-logger (local)
12 Found zimbra-mta (local)
13 Found zimbra-dnscache (local)
14 Found zimbra-snmp (local)
15 Found zimbra-store (local)
16 Found zimbra-apache (local)
17 Found zimbra-spell (local)
18 Found zimbra-memcached (repo)
19 Found zimbra-proxy (local)
20 Found zimbra-drive (repo)
21 Found zimbra-imapd (local)
22 Found zimbra-patch (repo)
23 Found zimbra-mta-patch (repo)
24 Found zimbra-proxy-patch (repo)
25
26
27 Select the packages to install
```

Esta parte es la más importante, vamos a instalar sólo los paquetes necesarios y además instalaremos el nuevo Chat y Drive. Para seleccionar, pulsaremos enter.

|   | 1        | Select the packages to install                                  |  |  |  |
|---|----------|-----------------------------------------------------------------|--|--|--|
|   | 2        | Testell ziehes Iden [V]                                         |  |  |  |
|   | 4        | Instatt Zimbra-taap [1]                                         |  |  |  |
|   | 5        | Install zimbra-logger [Y]                                       |  |  |  |
|   | 6        |                                                                 |  |  |  |
|   | 7        | Install zimbra-mta [Y]                                          |  |  |  |
|   | 8        |                                                                 |  |  |  |
|   | 9        | Install zimbra-dnscache [Y] N - IMPORTANTE ESCRIBIR (N)!!!!!!!! |  |  |  |
|   | 10       | T + 11 / 1 = D2                                                 |  |  |  |
|   | 11       | Install Zimbra-snmp [Y]                                         |  |  |  |
|   | 13       | Install zimbra_store [V]                                        |  |  |  |
|   | 14       | Instart Zhibi a-store [1]                                       |  |  |  |
|   | 15       | Install zimbra-apache [Y]                                       |  |  |  |
|   | 16       |                                                                 |  |  |  |
| 1 | 17       | Install zimbra-spell [Y]                                        |  |  |  |
| 1 | 18       |                                                                 |  |  |  |
| - | 19       | Install zimbra-memcached [Y]                                    |  |  |  |
|   | 20       | T + 11 / 1 = D2                                                 |  |  |  |
| 1 | 21       | Install Zimbra-proxy [Y]                                        |  |  |  |
| 1 | 22       | Install zimbro-drive [Y]                                        |  |  |  |
|   | 24       |                                                                 |  |  |  |
|   | 25       | Install zimbra-imapd (BETA - for evaluation only) [N]           |  |  |  |
|   | 26       |                                                                 |  |  |  |
|   | 27       | Install zimbra-chat [Y]                                         |  |  |  |
| 1 | 28       | Checking required space for zimbra-core                         |  |  |  |
| 1 | 29       | Checking space for zimbra-store                                 |  |  |  |
|   | 30       | Checking required packages for zimbra-store                     |  |  |  |
|   | 31       | zimbra-store package check complete.                            |  |  |  |
| 1 | 33       | Installing                                                      |  |  |  |
|   | 34       | zimbra-core                                                     |  |  |  |
|   | 35       | zimbra-ldap                                                     |  |  |  |
| - | 36       | zimbra-logger                                                   |  |  |  |
| 1 | 37       | zimbra-mta                                                      |  |  |  |
| 1 | 38       | zimbra-snmp                                                     |  |  |  |
|   | 39       | zimbra-store                                                    |  |  |  |
| ľ | 10       | zimbra-apache                                                   |  |  |  |
| l | +1<br>17 | zimbra-spell                                                    |  |  |  |
|   | 43       | zimbra-proxy                                                    |  |  |  |
|   | 44       | zimbra-drive                                                    |  |  |  |
| 1 | 45       | zimbra-patch                                                    |  |  |  |
| 4 | 46       | zimbra-mta-patch                                                |  |  |  |
| 1 | 47       | zimbra-proxy-patch                                              |  |  |  |
| 4 | 48       | zimbra-chat                                                     |  |  |  |
|   |          |                                                                 |  |  |  |

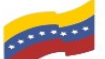

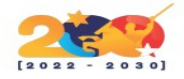

Presionaremos "*y*" para modificar el sistema:

Ahora tendremos que cambiar el dominio por defecto, cuidado al realizar este cambio porque muchos usuarios suelen fallar.

| Esc | irbimos el dominio odontologospro.com                                    |
|-----|--------------------------------------------------------------------------|
| 1   | DNS ERROR resolving MX for mail.odontologospro.com                       |
| 2   | It is suggested that the domain name have an MX record configured in DNS |
| 3   | Change domain name? [Yes]                                                |
| 4   | Create domain: [mail.odontologospro.com] odontologospro.com              |
| 5   | MX: mail.odontologospro.com (94.176.239.26)                              |
| 6   |                                                                          |
| 7   | Interface: 127.0.0.1                                                     |
| 8   | Interface: ::1                                                           |
| 9   | Interface: ::2                                                           |
| 10  | Interface: 2a02:7b40:5eb0:ef1a::1                                        |
| 11  | Interface: 94.176.239.26                                                 |
| 12  | Interface: 10.176.239.26                                                 |
| 13  | done.                                                                    |

Vamos a cambiar la password de admin. Vamos a entrar en el menú 6 del principal y luego el submenú 4 para cambiar la password de administrador de zimbra:

| Cam | biar p                                 | assword                                             |                                                           |  |  |
|-----|----------------------------------------|-----------------------------------------------------|-----------------------------------------------------------|--|--|
| 1   | Select, or 'r' for previous menu [r] 4 |                                                     |                                                           |  |  |
| 2   |                                        |                                                     |                                                           |  |  |
| 3   | Passwo                                 | ord for admin®odontologospro.com (min 6 cł          | naracters): [jqR3yaoTrT] mipassword                       |  |  |
| 4   |                                        |                                                     |                                                           |  |  |
| 5   | Store                                  | configuration                                       |                                                           |  |  |
| 6   |                                        |                                                     |                                                           |  |  |
| 7   | 1)                                     | Status:                                             | Enabled                                                   |  |  |
| 8   | 2)                                     | Create Admin User:                                  | yes                                                       |  |  |
| 9   | 3)                                     | Admin user to create:                               | admin@odontologospro.com                                  |  |  |
| 10  | ***4)                                  | Admin Password                                      | set                                                       |  |  |
| 11  | 5)                                     | Anti-virus quarantine user:                         | virus-quarantine.2ednpmku@odontologospro.com              |  |  |
| 12  | 6)                                     | Enable automated spam training:                     | yes                                                       |  |  |
| 13  | 7)                                     | Spam training user:                                 | spam.oyqjuc6c@odontologospro.com                          |  |  |
| 14  | 8)                                     | Non-spam(Ham) training user:                        | ham.yifkpjdo@odontologospro.com                           |  |  |
| 15  | 9)                                     | SMTP host:                                          | mail.odontologospro.com                                   |  |  |
| 16  | 10)                                    | Web server HTTP port:                               | 8080                                                      |  |  |
| 17  | 11)                                    | Web server HTTPS port:                              | 8443                                                      |  |  |
| 18  | 12)                                    | Web server mode:                                    | https                                                     |  |  |
| 19  | 13)                                    | IMAP server port:                                   | 7143                                                      |  |  |
| 20  | 14)                                    | IMAP server SSL port:                               | 7993                                                      |  |  |
| 21  | 15)                                    | POP server port:                                    | 7110                                                      |  |  |
| 22  | 16)                                    | POP server SSL port:                                | 7995                                                      |  |  |
| 23  | 17)                                    | Use spell check server:                             | yes                                                       |  |  |
| 24  | 18)                                    | Spell server URL:                                   | <pre>http://mail.odontologospro.com:7780/aspell.php</pre> |  |  |
| 25  | 19)                                    | Enable version update checks:                       | TRUE                                                      |  |  |
| 26  | 20)                                    | Enable version update notifications:                | TRUE                                                      |  |  |
| 27  | 21)                                    | Version update notification email:                  | admin@odontologospro.com                                  |  |  |
| 28  | 22)                                    | Version update source email:                        | admin@odontologospro.com                                  |  |  |
| 29  | 23)                                    | Install mailstore (service webapp):                 | yes                                                       |  |  |
| 30  | 24)                                    | <pre>Install UI (zimbra,zimbraAdmin webapps):</pre> | yes                                                       |  |  |

Pulsamos Enter para regresar al menú principal

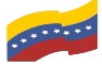

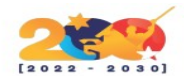

| 1  | Select, or 'r' for previous menu [r] r                    |         |
|----|-----------------------------------------------------------|---------|
| 2  | •                                                         |         |
| 3  | Main menu                                                 |         |
| 4  |                                                           |         |
| 5  | <ol> <li>Common Configuration:</li> </ol>                 |         |
| 6  | <ol><li>zimbra-ldap:</li></ol>                            | Enabled |
| 7  | 3) zimbra-logger:                                         | Enabled |
| 8  | 4) zimbra-mta:                                            | Enabled |
| 9  | 5) zimbra-snmp:                                           | Enabled |
| 10 | 6) zimbra-store:                                          | Enabled |
| 11 | 7) zimbra-spell:                                          | Enabled |
| 12 | <ol><li>8) zimbra-proxy:</li></ol>                        | Enabled |
| 13 | <ol><li>Default Class of Service Configuration:</li></ol> |         |
| 14 | s) Save config to file                                    |         |
| 15 | x) Expand menu                                            |         |
| 16 | a) Quit                                                   |         |

Presionamos **a** para aplicar los cambios.

```
1 *** CONFIGURATION COMPLETE - press 'a' to apply
2 Select from menu, or press 'a' to apply config (? - help) a
```

**Pulsamos Enter** 

1 Save configuration data to a file? [Yes]

Pulsamos Enter

1 Save config in file: [/opt/zimbra/config.13192]
2 Saving config in /opt/zimbra/config.13192...done.

Escribimos YES para modificar el sistema

1 The system will be modified - continue? [No] YES
2 Operations logged to /tmp/zmsetup.20200329-004453.log
3 Setting local config values...

Ahora debemos esperar que el proceso de instalación finalice, puede tardar hasta 10 minutos o en otras ocasiones un poco mas.

Al finalizar la instalación le preguntar si desea notificar a Zimbra, le daremos que no.

```
1 Finished installing common zimlets.
2 Restarting mailboxd...done.
3 Creating galsync account for default domain...done.
4
5 You have the option of notifying Zimbra of your installation.
6 This helps us to track the uptake of the Zimbra Collaboration Server.
7 The only information that will be transmitted is:
8 The VERSION of zcs installed (8.8.15_GA_3869_UBUNTU16_64)
9 The ADMIN EMAIL ADDRESS created (admin@odontologospro.com)
10
11 Notify Zimbra of your installation? [Yes] NO
```

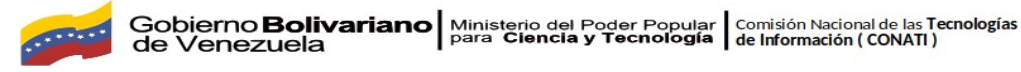

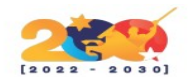

### PRIMERA VISTA DESDE EL INTERFAZ WEB

Una vez terminada la instalacion de zimbra, existen dos maneras de acceder al interfaz web ya sea por IP o por nombre de dominio. Mi recomendacion es que siempre lo hagan por nombre de dominio porque es mas facil recordarlo: https://mail.odontologospro.com/

| Z Inicio de sesión                | en el cliente web 🗙 🚽 | F                 |                 | _      |        | × |
|-----------------------------------|-----------------------|-------------------|-----------------|--------|--------|---|
| $\leftrightarrow$ $\rightarrow$ G | Not secure   mail.od  | lontologospro.com | * 🕚             | 🔒 Ince | ognito | : |
| 5                                 |                       | )°°               |                 |        |        |   |
|                                   | Nombre de usuario:    |                   |                 |        |        |   |
|                                   | Contraseña:           |                   |                 |        |        |   |
|                                   |                       | Recordarme        | Iniciar sesión  |        |        |   |
|                                   |                       | Predeterminada    | ▼ ¿Qué es esto? |        |        |   |
|                                   |                       |                   |                 |        |        |   |

Figura 1. Página de registro de zimbra